## **Troubleshooting Network Connectivity Issues in Windows 7**

In this article, we will explore the common problem of Windows 7 losing network connection frequently. This issue can be frustrating for users as it disrupts their ability to access the internet, transfer files, and use network-dependent applications. We will discuss the possible causes of this problem and provide step-by-step instructions on how to troubleshoot and resolve it in the Windows 7 environment.

## Examples:

- 1. Check Network Adapter Settings:
  - Open the Control Panel and navigate to "Network and Sharing Center."
  - Click on "Change adapter settings" on the left-hand side.
  - Right-click on your network adapter and select "Properties."
  - Ensure that "Internet Protocol Version 4 (TCP/IPv4)" is checked and click on "Properties."
  - Make sure that both "Obtain an IP address automatically" and "Obtain DNS server address automatically" are selected.
  - Click "OK" to save the changes.
- 2. Update Network Adapter Drivers:
  - Press "Windows + X" and select "Device Manager."
  - Expand the "Network adapters" category.
  - Right-click on your network adapter and choose "Update driver."
  - Select "Search automatically for updated driver software" and follow the on-screen instructions to install any available updates.
- 3. Disable Power Saving for Network Adapter:
  - · Go to the Control Panel and click on "Device Manager."
  - Expand the "Network adapters" category.
  - Right-click on your network adapter and select "Properties."
  - Go to the "Power Management" tab and uncheck the option that says "Allow the computer to turn off this device to save power."
  - Click "OK" to apply the changes.
- 4. Reset TCP/IP Stack:
  - Open the Command Prompt as an administrator.

## Procedimento.com.br

- Type the following command and press Enter: "netsh int ip reset"
- Restart your computer to complete the reset.
- 5. Disable IPv6:
  - Open the Control Panel and go to "Network and Sharing Center."
  - Click on "Change adapter settings" on the left-hand side.
  - Right-click on your network adapter and select "Properties."
  - Uncheck the box next to "Internet Protocol Version 6 (TCP/IPv6)" and click "OK."